٦

## **NEW PROFILE** FOR OUTLOOK MAC

Start Outlook.

In the menu, at left most, choose "Outlook" and then "Preferences". Outlook File Edit М View About Outlook **Online Registration** Preferences... ж, At Outlook Preferences select "Accounts". 00 **Outlook Prefer** Show All Personal Settings 8 Notifications General Accounts Categorie & Sounds

In the "Accounts" screen select your profile from the list at left, then click "—" at the bottom of the window to delete your profile.

Now click "+" to the right to create a new profile. In the rolldown menu choose "Exchange..."

| +        | •                 | - |  |  |
|----------|-------------------|---|--|--|
| Exchange |                   |   |  |  |
| 1        | E-mail            |   |  |  |
|          | Directory Service |   |  |  |

From the new window you have to fill these fields:

- "E-mail address"
- "User name"
- "Password"

"Configure automatically" must be ticked.

Click "Add Account" and restart Outlook.

| Show All                        |                                          |
|---------------------------------|------------------------------------------|
| Default Account Enter your Exch | ange account information.                |
| E-mail address:                 |                                          |
| Authentication                  |                                          |
| Method:                         | User Name and Password \$                |
| User name:                      | DOMAIN\username                          |
| Password:                       |                                          |
|                                 | Configure automatically                  |
|                                 | Server Information                       |
|                                 | Cancel Add Account                       |
|                                 | Password:                                |
|                                 | Incoming server: : 993                   |
|                                 | Override default port                    |
|                                 | Use SSL to connect (recommended)         |
|                                 | Outgoing server:                         |
|                                 | Override default port                    |
|                                 | ✓ Use SSL to connect (recommended)       |
|                                 | More Options                             |
| Le                              | arn about IMAP account settings Advanced |
| + • - *                         |                                          |

2